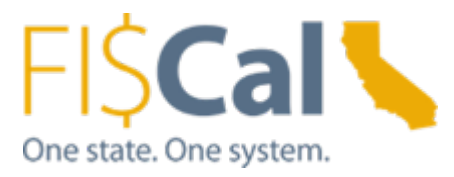

# Review STD 204 1.0 Supplemental Job Aid

Date: 05/01/2019

Target Audience: Department Vendor Processors

**Purpose:** This Supplemental Job Aid provides Department Vendor Processors (DVP) instructions for how to review STD 204 to validate the accuracy of the form.

Definition: STD 204 is Payee Data Record form submitted by a supplier. The form contains necessary information for payee to receive payment without issues and is required for payee to enter into a transaction with California State Agencies. (Ref SAM 8422.190)

### **Review STD 204:**

This job aid reviews the important sections of STD 204 to ensure the accuracy of the form.

#### Note:

Recommended to use the newest version of STD 204 available at <u>Payee Data</u> <u>Record Form (STD 204)</u>

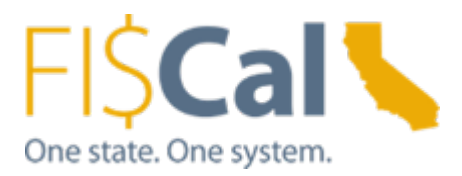

## Contents

| Step 1: Business information – Section 2             | 3    |
|------------------------------------------------------|------|
| Step 2: Business type and Identification – section 3 | 4    |
| Tax Identification Number (TIN                       | 4    |
| Partnership, Estate or Trust and Corporation         | 5    |
| IRS TIN match                                        | 6    |
| Step 3: Residency Status:                            | 7    |
| Step 4: Signature and date:                          | 8    |
| Step 6: Initial on edits:                            | . 10 |
| Step 7: Make sure the STD 204 is Static              | . 11 |
| Step 8: Example of completed STD 204                 | .13  |

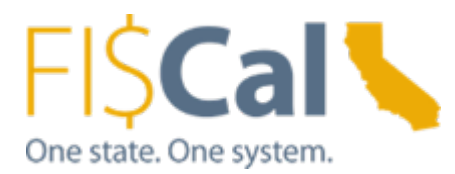

### Step 1: Business information – Section 2.

• **Business name and address**: Make sure Business name and address are filled and legible. <u>Business name must be the legal business name as appears on</u> <u>documents filed with the IRS</u>. Do not use abbreviations or nick names unless they are the legal business name.

| 2 | BUSINESS NAME (As shown on your income tax re<br>Example company Inc. | dum)        |                                       |                                 |                |             |                   |
|---|-----------------------------------------------------------------------|-------------|---------------------------------------|---------------------------------|----------------|-------------|-------------------|
|   | SOLE PROPRIETOR, SINGLE MEMBER LI                                     | .C, INDIVID | UAL (Name as shown o                  | on SSN or (TIN) Last, First, MI | E-MAIL ADDRESS |             |                   |
|   | MAILING ADDRESS<br>PO BOX 123                                         |             | BUSINESS ADDRES<br>123 Example St Ste | <b>s</b><br>e 123               |                |             |                   |
|   | CITY Sacramento CA 95                                                 |             | ZIP CODE<br>95811                     | <b>CITY</b><br>Sacramento       |                | STATE<br>CA | ZIP CODE<br>95811 |

• Sole Proprietor, Single Member LLC, Individual supplier: If business owner is a Sole Proprietor, Individual, or a Single Member LLC, the business owner or individual should be entered into the field immediately below the Business name. <u>The owner's name must</u> match with the name on SSN, ITIN or FEIN that is provided in Section 3 of the form.

| 2 | BUSINESS NAME (As shown on your income tax return)<br>Example Auto Repair |           |                       |                                 |                                    |          |      |  |
|---|---------------------------------------------------------------------------|-----------|-----------------------|---------------------------------|------------------------------------|----------|------|--|
|   | SOLE PROPRIETOR, SINGLE MEMBER LL<br>Example, John, M                     | C, INDIVI | DUAL (Name as shown o | on SSN or ITIN) Last, First, MI | E-MAIL ADDRESS<br>johnexample@exai | nplemail | .com |  |
|   | MAILING ADDRESS                                                           |           |                       | BUSINESS ADDRES                 | s                                  |          |      |  |
|   | PO BOX 123                                                                |           |                       | Same as mailing                 |                                    |          |      |  |
|   | CITY                                                                      |           | STATE                 | ZIP CODE                        |                                    |          |      |  |
|   | Sacramento                                                                | CA        | 95811                 | Same as mailing                 |                                    |          |      |  |

Note: If the owner of a Single Member LLC is a Corporation <u>or</u> the business entity type in section 3 is a corporation, this field is not required.

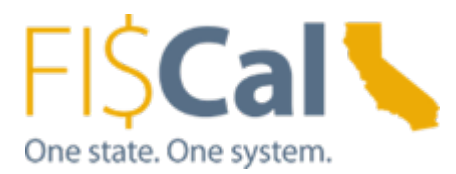

### Step 2: Business type and Identification – section 3.

• **Choose business type**: Verify that that supplier has selected <u>one box only</u>. The entity type selected by supplier will be used by VMG to determine the 1099 reporting status of the supplier record. Payee data records with multiple entity types selected in this section will be denied.

#### Examples:

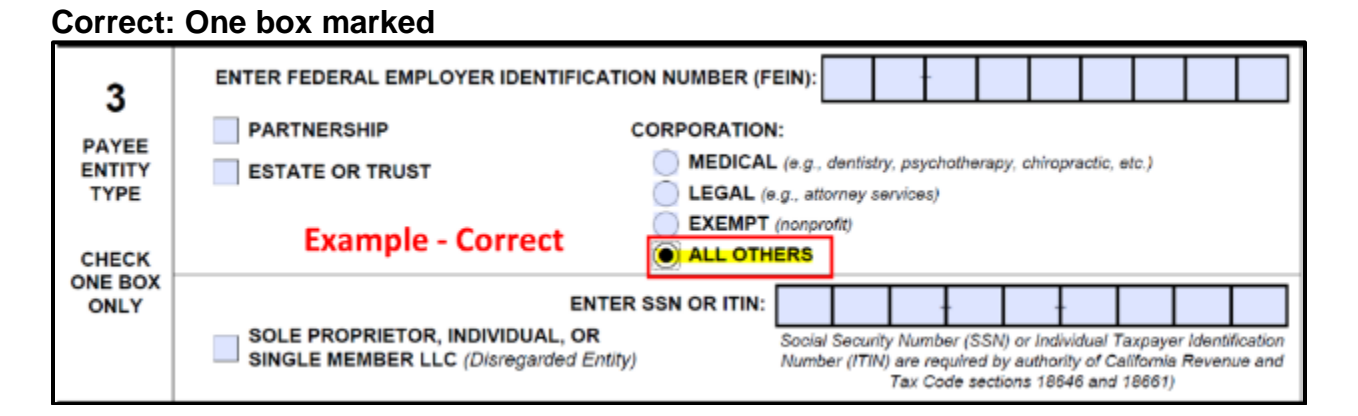

#### Incorrect: Multiple boxed marked

| 3                                | ENTER FEDERAL EMPLOYER IDENTIFICATION NUMBER (FEIN):                                                                                                    |
|----------------------------------|----------------------------------------------------------------------------------------------------|
| PAYEE<br>ENTITY<br>TYPE<br>CHECK | PARTNERSHIP       CORPORATION:         Image: Estate or trust       MEDICAL (e.g., dentistry, psychotherapy, chiropractic, etc.)         Example - Incorrect       EXEMPT (nonprofit)         ALL OTHERS       ALL OTHERS |
| ONE BOX<br>ONLY                  | ENTER SSN OR ITIN:<br>SOLE PROPRIETOR, INDIVIDUAL, OR<br>SINGLE MEMBER LLC (Disregarded Entity)<br>SINGLE MEMBER LLC (Disregarded Entity)<br>SINGLE MEMBER LLC (Disregarded Entity)                                       |

- **Tax Identification Number (TIN)**: Verify that a TIN is provided by supplier. TIN can be one (1) of three (3) types. The Payee should identify only one type of TIN. TIN types are:
  - Social Security Number (SSN)
  - Individual Taxpayer Identification Number (ITIN)
  - Federal Employer Identification Number (FEIN)

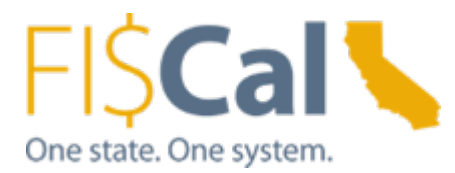

**Note**: IRS TIN match is required and is completed by the Vendor Management Group (VMG) prior to the approval of 1099 reportable suppliers. 1099 reportable suppliers include entities that declare as Partnerships, Estates or Trusts, Medical Corporations, Legal Corporations, Sole Proprietors, Individuals and Single Member LLCs. Please see the following image for examples of 1099 reportable entity types as they are shown on the STD.204.

#### TIN Match required business entities:

| 3               | ENTER FEDERAL EMPLOYER IDENTIFICATION NUMBER (FEIN):                                                                                                    |
|-----------------|----------------------------------------------------------------------------------------------------|
| PAYEE           | PARTNERSHIP     CORPORATION:     MEDICAL (e.g., dentistry, psychotherapy, chiropractic, etc.)                                                                                                    |
| TYPE            | ESTATE OR TRUST EEGAL (e.g., attorney services) EXEMPT (nonprofit)                                                                                                    |
| CHECK           | ALL OTHERS                                                                                                    |
| ONE BOX<br>ONLY | ENTER SSN OR ITIN:                                                                                                    |
|                 | SOLE PROPRIETOR, INDIVIDUAL, OR<br>SINGLE MEMBER LLC (Disregarded Entity) Social Security Number (SSN) or Individual Taxpayer Identification<br>Number (ITIN) are required by authority of California Revenue and<br>Tax Code sections 18646 and 18661) |

## • Partnership, Estate or Trust and Corporation: Make sure FEIN is entered.

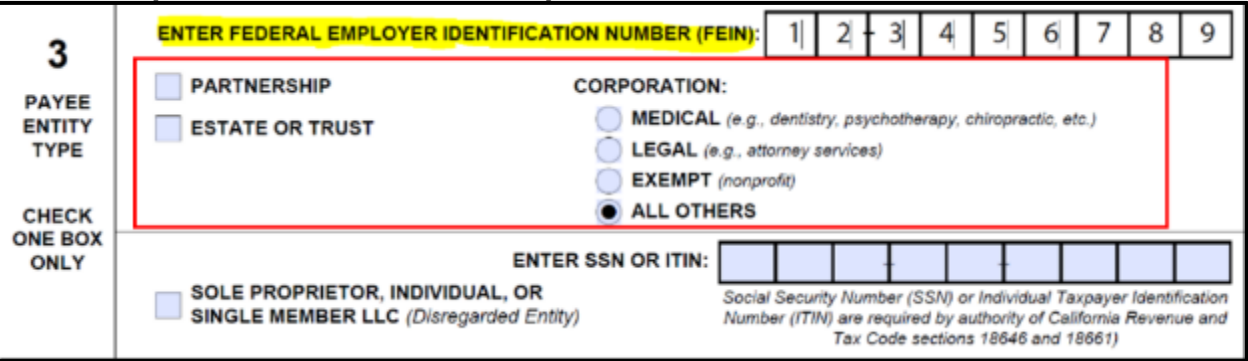

• Sole Proprietor, Individual or Single member LLC: TIN can be either FEIN or SSN. However, combination of the business name OR Individuals Name and TIN must match to the combination that is registered to IRS.

**TIN type**: Make sure TIN is entered in the correct location of the form according to TIN type. <u>Entering TIN to the wrong location on the form will result TIN match code to be error</u>. Please see following examples.

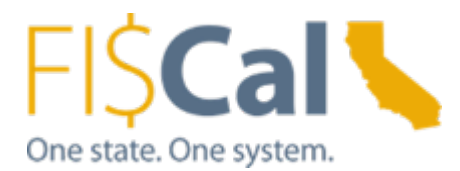

# Example: Sole Proprietor with SSN. TIN match will be conducted with Sole Proprietor and SSN

| 3                                | ENTER FEDERAL EMPLOYER IDENTIFICATION NUMBER (FEIN):                                                                                                    |
|----------------------------------|----------------------------------------------------------------------------------------------------|
| PAYEE<br>ENTITY<br>TYPE<br>CHECK | PARTNERSHIP       CORPORATION:         ESTATE OR TRUST       MEDICAL (e.g., dentistry, psychotherapy, chiropractic, etc.)         LEGAL (e.g., attorney services)       EXEMPT (nonprofit)         ALL OTHERS                                                                                                    |
| ONE BOX<br>ONLY                  | ENTER SSN OR ITIN:       1       2       3       4       5       6       7       8       9         SOLE PROPRIETOR, INDIVIDUAL, OR<br>SINGLE MEMBER LLC (Disregarded Entity)       Social Security Number (ISSN) or Individual Taxpayer Identification<br>Number (ITIN) are required by authority of California Revenue and<br>Tax Code sections 18646 and 18661) |

# Example: Sole Proprietor with FEIN. TIN match will be conducted with Sole Proprietor's (Owner's) name and FEIN.

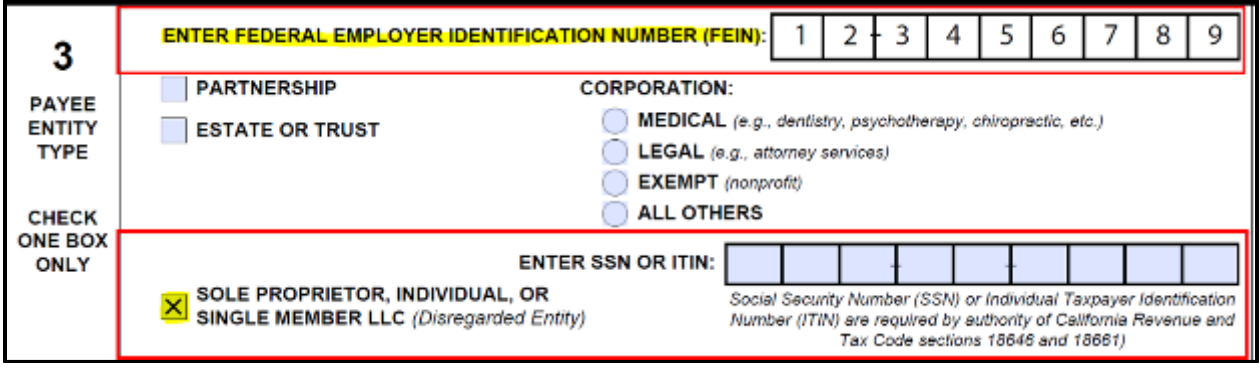

- **IRS TIN match**: IRS TIN match will be performed by the VMG for all 1099 reportable suppliers before approval. Possible (most common) results are shown below.
  - CODE 0: TIN and Name combination matches IRS records.
    - TIN match is positive and approval process can be moved forward.
  - CODE 2: TIN entered is not currently issued.
    - TIN submitted does not exist. Approval process cannot be moved forward until correct TIN is obtained.
  - CODE 3: TIN and Name combination does not match IRS records.
    - TIN number exists in the IRS System but does not match the name provided.

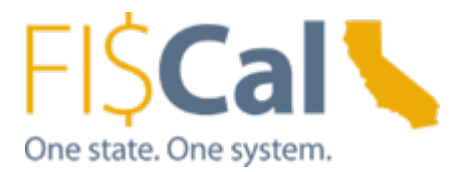

 Possible reasons for Code 3 include wrong TIN, business name or wrong combination of TIN and Business name (ex: Example Auto Repaid submitted FEIN, however; the business was actually registered the owner's SSN with IRS.) Approval process cannot be moved forward until correct TIN, Name or combination is obtained.

| RIVICOS                                                                                                    | Online Tutonals                                                                                                    | Mailbox                                                                                                    | Sign Out                                                                                                    | Contact Us                                                                                                    |                                                                                                    |
|----------------------------------------------------------------------------------------------------|----------------------------------------------------------------------------------------------------|----------------------------------------------------------------------------------------------------|----------------------------------------------------------------------------------------------------|----------------------------------------------------------------------------------------------------|----------------------------------------------------------------------------------------------------|
| Intera                                                                                                    | active TIN Se                                                                                                    | ssion:Intera                                                                                                    | active Resu                                                                                                    | lts                                                                                                    |                                                                                                    |
| This scr                                                                                                    | een provides you with t                                                                                                    | the results of your                                                                                                    | TIN Match request.                                                                                                    | The 'Match Indicator                                                                                                    | displays a code next to the                                                                                                    |
| TIN and                                                                                                    | name combination. Us                                                                                                    | the codes below                                                                                                    | to interpret your re                                                                                                    | esults:                                                                                                    |                                                                                                    |
| 0 = TIN                                                                                                    | and Name combination                                                                                                    | matches IRS rec                                                                                                    | ords.                                                                                                    |                                                                                                    |                                                                                                    |
| 1 = TIN<br>2 = TIN                                                                                                    | was missing or TIN not<br>entered is not currently                                                                                                    | t 9-digit numeric.<br>/ issued.                                                                                                    |                                                                                                    |                                                                                                    |                                                                                                    |
| 3 = TIN                                                                                                    | and Name combination                                                                                                    | n does not match li                                                                                                    | RS records.                                                                                                    |                                                                                                    |                                                                                                    |
| 6 = Dup                                                                                                    | icate TIN Matching reque                                                                                                    | auest.                                                                                                    |                                                                                                    |                                                                                                    |                                                                                                    |
| 6 = TIN                                                                                                    | and Name combination                                                                                                    | n matches IRS SSI                                                                                                    | N records.                                                                                                    |                                                                                                    |                                                                                                    |
|                                                                                                    | and kinese manhinesting                                                                                                    | the second second second second second second second second second second second second second second second se                                                                                                    | and the second second second                                                                                                    |                                                                                                    |                                                                                                    |
| 8 = TIN                                                                                                    | and Name combination<br>and Name combination                                                                                                    | n matches IRS EIN<br>n matches IRS SSI                                                                                                    | N and EIN records.                                                                                                    |                                                                                                    |                                                                                                    |
| 8 = TIN                                                                                                    | and Name combination<br>and Name combination<br>nt: Before leaving thi                                                                                                    | n matches IRS EIN<br>n matches IRS SSI<br>s screen, you ma                                                                                                    | N and EIN records.<br>N and EIN records.                                                                                                    | nt Screen of the res                                                                                                    | ults. Once you exit this                                                                                                    |
| 8 = TIN<br>Importa<br>screen,                                                                                              | and Name combination<br>and Name combination<br>nt: Before leaving thi<br>the interactive result                                                                                                    | n matches IRS EIN<br>n matches IRS SSI<br>is screen, you ma<br>is will no longer b                                                                                                    | N and EIN records.<br>We available for vie                                                                                                    | nt Screen of the res<br>wing.                                                                                                    | ults. Once you exit this                                                                                                    |
| 7 = TIN<br>8 = TIN<br>Importa<br>screen,<br>Using th<br>submittir<br>waived it<br>willful ne<br>name co<br>Results         | and Name combination<br>and Name combination<br>nt: Before leaving thi<br>the interactive result<br>e TIN Matching system<br>ig information to IRS. I<br>f the filer shows the fail<br>glect. Filers may prove<br>mbination they submit<br>will be considered proc                     | n matches IRS EIN<br>n matches IRS SSI<br>is screen, you ma<br>s will no longer b<br>n allows you to ver<br>internal Revenue C<br>lure to file a correct<br>e due diligence and<br>ted matched IRS r<br>of of due diligence.                                                                                                    | I records.<br>N and EIN records.<br>y want to do a Prii<br>e available for vie<br>ify the accuracy of t<br>Code 6724 provides<br>at TIN on an informa<br>d receive a waiver f<br>ecords. Providing a                | nt Screen of the res<br>wing.<br>laxpayer TIN and nar<br>any penalties under<br>tion return was due to<br>rom proposed penalt<br>copy of the Print Scr                     | ults. Once you exit this<br>ne information prior to<br>Section 6721 may be<br>o reasonable cause and not<br>les if they prove the TIN and<br>een of your Interactive                    |
| 7 = TIN<br>8 = TIN<br>Importa<br>screen,<br>Using th<br>submitti<br>waived i<br>willful ne<br>name co<br>Results<br>ID     | and Name combination<br>and Name combination<br>nt: Before leaving thi<br>the interactive result<br>e TIN Matching system<br>ing information to IRS. I<br>fine filer shows the fai<br>glect. Filers may prove<br>mbination they submit<br>will be considered proc<br>TIN Type          | n matches IRS EIN<br>n matches IRS SSI<br>is screen, you ma<br>is will no longer b<br>n allows you to ver<br>Internal Revenue C<br>lure to file a correc<br>e due diligence and<br>ted matched IRS n<br>of due diligence.                                                                                                    | I records.<br>N and EIN records.<br>In want to do a Prive<br>available for vie<br>ify the accuracy of t<br>code 6724 provides<br>t TIN on an informa<br>d receive a waiver f<br>ecords. Providing a                 | nt Screen of the res<br>wing.<br>axpayer TIN and nar<br>any penalties under<br>tion return was due t<br>rom proposed penalt<br>copy of the Print Scr<br>Name               | ults. Once you exit this<br>ne information prior to<br>Section 6721 may be<br>o reasonable cause and not<br>es if they prove the TIN and<br>een of your Interactive<br>Result Code      |
| 7 = TIN<br>8 = TIN<br>Importa<br>screen,<br>Using th<br>submitti<br>waived i<br>wilful ne<br>name co<br>Results<br>ID<br>1 | and Name combination<br>and Name combination<br>nt: Before leaving thi<br>the interactive result<br>e TIN Matching system<br>ig information to IRS. I<br>fithe filer shows the fail<br>glect. Filers may prove<br>imbination they submit<br>will be considered proc<br>TIN Type<br>EIN | n matches IRS EIN<br>n matches IRS SSI<br>is screen, you ma<br>s will no longer b<br>n allows you to ver<br>internal Revenue (<br>internal Revenue (<br>internal Revenu | I records.<br>N and EIN records.<br>If want to do a Prine<br>available for vie<br>if the accuracy of t<br>Code 6724 provides<br>at TIN on an informat<br>d receive a waiver f<br>ecords. Providing a<br>Example Aut | nt Screen of the res<br>wing.<br>axpayer TIN and nar<br>any penalties under<br>tion return was due to<br>rom proposed penalt<br>copy of the Print Sci<br>Name<br>to Repair | ults. Once you exit this<br>ne information prior to<br>Section 6721 may be<br>o reasonable cause and not<br>es if they prove the TIN and<br>een of your Interactive<br>Result Code<br>3 |

#### Step 3: Residency Status:

• Make sure the supplier chooses one.

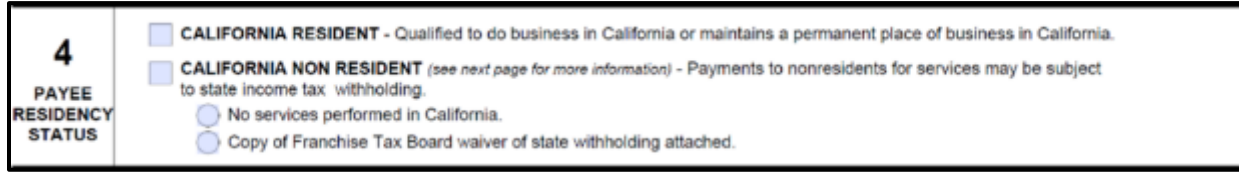

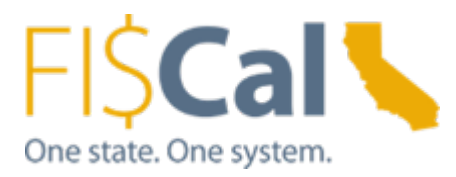

### Step 4: Signature and date:

- Make sure the form contains complete information:
  - Supplier's signature.
  - Supplier's printed name.
  - o Date.

The form is certified under penalty of perjury and completed by the supplier filling this section. Any form **missing information in the abovementioned fields will not be accepted.** 

### **Correct: All important sections filled. Signed by the supplier.**

| 5 | I hereby certify under penalty of perjury that the information provided on this document is true and correct.<br>Should my residency status change, I will promptly notify the state agency below. |                            |         |                                            |  |  |
|---|----------------------------------------------------------------------------------------------------|----------------------------|---------|--------------------------------------------|--|--|
|   | AUTHORIZED PAYEE REPRESENTATIVE'S NAME (Type or Print)<br>John M Example                                                                                                    | TITLE<br>President / Owner |         | TELEPHONE (include area code)<br>123456789 |  |  |
|   | SIGNATURE                                                                                                    | DATE                       | E-MAIL  | ADDRESS                                    |  |  |
|   | John Rosen Me                                                                                                    | 06/28/2018                 | johnexa | mple@examplemail.com                       |  |  |

- Electronic signature acceptable as long as the forms is not editable and static.

| 5 | ;               | l hereby certify under penal<br>Should my residency status                                                         | ty of perju<br>change, l             | iry that th<br>I will pro   | ne information prov<br>mptly notify the sta           |  |  |
|---|-----------------|----------------------------------------------------------------------------------------------------|--------------------------------------|-----------------------------|-------------------------------------------------------|--|--|
|   |                 | AUTHORIZED PAYEE REPRESENT                                                                                         | 'S NAME (Type or Print) TITL         |                             |                                                       |  |  |
|   |                 | Sonn M Example                                                                                                    |                                      | Adobe Acrobat               |                                                       |  |  |
|   |                 | SIGNATURE<br>John Frample                                                                                          |                                      | to edit                     | im cannot be edited in Adobe Acrobat, I<br>Ihis form. |  |  |
| 5 | I her<br>Sho    | reby certify under penalty of perjury that the informati<br>uld my residency status change, I will promptly notify | on provided on t<br>the state agency | this document i<br>y below. | s true and correct.                                   |  |  |
|   | AUTHO<br>John M | RIZED PAYEE REPRESENTATIVE'S NAME (Type or Print)<br>I Example                                                     | TITLE<br>President / Owr             | ner                         | TELEPHONE (include area code)<br>123456789            |  |  |
|   | SIGNAT          | URE                                                                                                    | DATE                                 | E-MAI                       | LADDRESS                                              |  |  |
|   | Joh             | 'n Gample                                                                                                    | 06/28/2018                           | johne                       | xample@examplemail.com                                |  |  |

#### - Incorrect: Missing Signer's name

| 5 | I hereby certify under penalty of perjury that the information provided on this document is true and correct.<br>Should my residency status change, I will promptly notify the state agency below. |                                |                            |                     |                                            |  |  |
|---|----------------------------------------------------------------------------------------------------|--------------------------------|----------------------------|---------------------|--------------------------------------------|--|--|
|   | AUTHORIZED PAYEE REPRESE                                                                                                    | NTATIVE'S NAME (Type or Print) | TITLE<br>President / Owner |                     | TELEPHONE (include area code)<br>123456789 |  |  |
|   | <mark>signature</mark><br>J <i>ohn Fam</i> ple                                                                                                    | Example - Incorrect            | DATE<br>06/28/2018         | E-MAIL /<br>johnexa | ADDRESS<br>mple@examplemail.com            |  |  |

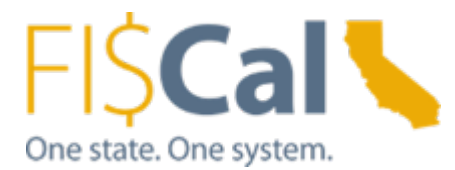

-

#### Incorrect: Missing Signature

| 5 | I hereby certify under penalty of perjury that the information provided on this document is true and correct.<br>Should my residency status change, I will promptly notify the state agency below. |                            |          |                                            |  |  |  |
|---|----------------------------------------------------------------------------------------------------|----------------------------|----------|--------------------------------------------|--|--|--|
| • | AUTHORIZED PAYEE REPRESENTATIVE'S NAME (Type or Print)                                                                                                    | TITLE<br>President / Owner |          | TELEPHONE (include area code)<br>123456789 |  |  |  |
|   | SIGNATURE                                                                                                    | DATE                       | E-MAIL A | DDRESS                                     |  |  |  |
|   |                                                                                                    | 06/28/2018 johnexa         |          | mple@examplemail.com                       |  |  |  |

#### - Incorrect: Missing date

| 5 | 5 I hereby certify under penalty of perjury that the information provided on this document is true and correct<br>Should my residency status change, I will promptly notify the state agency below. |                            |                             |                            |  |  |
|---|----------------------------------------------------------------------------------------------------|----------------------------|-----------------------------|----------------------------|--|--|
| • | AUTHORIZED PAYEE REPRESENTATIVE'S NAME (Type or Print)                                                                                                    | TITLE<br>Descident / Owner |                             | EPHONE (include area code) |  |  |
|   | John M Example                                                                                                    | President / Owner          | 1234                        | 450/09                     |  |  |
|   | SIGNATURE                                                                                                    | DATE                       | E-MAIL ADDR                 | ESS                        |  |  |
|   | John Fample Example - Incorrect                                                                                                    |                            | johnexample@examplemail.com |                            |  |  |

# - **Incorrect: Signed** by someone who is **Not** from the **supplier.** Ex: Signed by the requestor **Department.** STD 204 is signed under **penalty of perjury.**

|   |                                         | ¥                                                                                             |                                                     |            |                                            |
|---|-----------------------------------------|-----------------------------------------------------------------------------------------------|-----------------------------------------------------|------------|--------------------------------------------|
| 5 | I hereby certify u<br>Should my reside  | nder penalty of perjury that the information of perjury status change, I will promptly notify | on provided on this docu<br>the state agency below. | iment is t | true and correct.                          |
|   | AUTHORIZED PAYEE<br>Tom Deptuser (on be | REPRESENTATIVE'S NAME (Type or Print)<br>ehalf of John M Example)                             | TITLE<br>SSA - Department of Exa                    | mple       | TELEPHONE (include area code)<br>987654321 |
|   | SIGNATURE                               | Example - Incorrect                                                                           | DATE                                                | E-MAIL A   | DDRESS                                     |
|   | tom                                     | Depluser                                                                                      | 06/28/2018                                          | tdeptus    | er@example.ca.gov                          |

## Incorrect: Individual supplier name and Signer name do not match.

| 2 | BUSINESS NAME (As shown on your income                                                                                                    | tas neturn)                                                          |                     |                                    |              | 24.5                   |                    |  |  |  |  |
|---|----------------------------------------------------------------------------------------------------|----------------------------------------------------------------------|---------------------|------------------------------------|--------------|------------------------|--------------------|--|--|--|--|
|   | SOLE PROPRIETOR, SINGLE MEMBER                                                                                                    | R LLC, INDIV                                                         | IDUAL (Ninne # show | en on SSN or (704) Last, First, M  | E-MAIL ADDRE | ss<br>Iexamplema       | il.com             |  |  |  |  |
|   | MAILING ADDRESS<br>PO BOX 123                                                                                                    |                                                                      |                     | BUSINESS ADDRESS<br>123 example st |              |                        |                    |  |  |  |  |
|   | CITY<br>Sacramento                                                                                                    | STATE                                                                | ZIP CODE<br>95811   | CITY<br>Sacramento                 |              | STATE<br>CA            | ZIP CODE<br>95811  |  |  |  |  |
| 5 | I hereby certify under penalty of perjury that the information provided on this document is true and correct.<br>Should my residency status change, I will promotly notify the state agency below. |                                                                      |                     |                                    |              |                        |                    |  |  |  |  |
| Ŭ | AUTHORIZED PAYEE REPRESENTA                                                                                                    | AUTHORIZED PAYEE REPRESENTATIVE'S NAME (Type or Print)<br>John M ABC |                     |                                    |              | TELEPHONE<br>123456789 | (include area code |  |  |  |  |
|   | SIGNATURE<br>John (4 At                                                                                                    | DATE<br>06/28/2018                                                   | ADDRESS             | DRESS<br>ple@examplemail.com       |              |                        |                    |  |  |  |  |

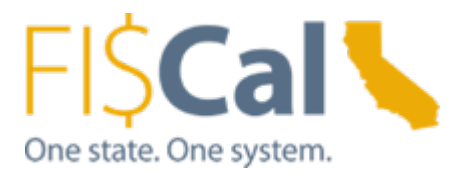

### Step 6: Initial on edits:

- Make sure any edits are initialed by the original signer. This is required in order to be able to confirm that the changes are completed from the original document and therefore recertified under penalty of perjury.
- **Correct:** Signer's initial on the edit.

| 2 | BUSINESS NAME (As shows on your income las /<br>Example Auto Repair | etum)              |                                   |                                                     |                                    |         |                   |
|---|---------------------------------------------------------------------|--------------------|-----------------------------------|-----------------------------------------------------|------------------------------------|---------|-------------------|
|   | SOLE PROPRIETOR, SINGLE MEMBER L<br>Example, John, M                | LC, INDIVI<br>Exam | DUAL (Name as shown on ple - Corr | an SSN or (TIN) Last, First, MI<br><mark>ect</mark> | E-MAIL ADDRESS<br>johnexample@exar | mplemai | l.com             |
|   | MAILING ADDRESS<br>POBOX 123 JM POBOX                               | 234                |                                   | BUSINESS ADDRES<br>123 example st                   |                                    |         |                   |
| 8 | CITY<br>Sacramento                                                  | STATE<br>CA        | ZIP CODE<br>95811                 | CITY<br>Sacramento                                  |                                    | STATE   | ZIP CODE<br>95811 |

#### - **Incorrect:** No signer's initial on the edit.

| 2        | BUSINESS NAME (As shown on your income tax in<br>Example Auto Repair | elum)              |                     |                                                |                                   |             |                   |
|----------|----------------------------------------------------------------------|--------------------|---------------------|------------------------------------------------|-----------------------------------|-------------|-------------------|
|          | SOLE PROPRIETOR, SINGLE MEMBER LI<br>Example, John, M                | LC, INDIVI<br>Xamp | DUAL (Name as shown | on SSN or ITIN) Last, First, Mi<br><b>'ect</b> | E-MAIL ADDRESS<br>johnexample@exa | mplemai     | l.com             |
|          | POBOX123 PO Box 23                                                   | 4-                 |                     | BUSINESS ADDRES<br>123 example st              | s                                 |             |                   |
| <u> </u> | CITY<br>Sacramento                                                   | STATE<br>CA        | ZIP CODE<br>95811   | CITY<br>Sacramento                             |                                   | STATE<br>CA | ZIP CODE<br>95811 |

#### - **Incorrect**: Whited-Out and edited without signer's initial

| 2         | BUSINESS NAME (As shown on your income tax in<br>Example Auto Repair | eturn)     |                     |                                                     |                                               |       |          |  |  |  |
|-----------|----------------------------------------------------------------------|------------|---------------------|-----------------------------------------------------|-----------------------------------------------|-------|----------|--|--|--|
| _         | SOLE PROPRIETOR, SINGLE MEMBER LI<br>Example, John, M                | LC, INDIVI | DUAL (Name as shown | en SSN er ITIN) Løst, First, Mi<br><mark>ect</mark> | E-MAIL ADDRESS<br>johnexample@examplemail.com |       |          |  |  |  |
|           | MAILING ADDRESS                                                      | 4          |                     | BUSINESS ADDRES<br>123 example st                   | s                                             |       |          |  |  |  |
|           | UIT                                                                  | STATE      | ZIP CODE            | CITY                                                |                                               | STATE | ZIP CODE |  |  |  |
| · · · · · | Sacramento                                                           | CA         | 95811               | Sacramento                                          |                                               | CA    | 95811    |  |  |  |

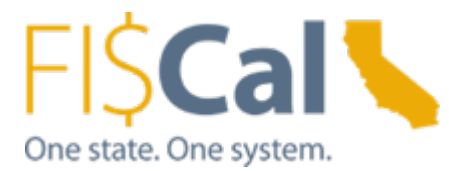

### Step 7: Make sure the STD 204 is Static.

- Editable STD 204 will not be accepted.
- Examples to make STD 204 static.
  - o Scan the hard copy
  - o Electrically signed and secured
  - Password protected

#### - Correct: Scanned copy

| STATE OF C<br>PAYEE<br>(Required<br>STD 204 (Re | ALIFORNIA-DEPARTMENT OF FINANCE<br>DATA RECORD<br>when receiving payment from the s<br>v. 5/2018) | State of Califor                   | nia in lieu of IRS               | 8 W-9 or W-7)                                      |                                              |                        |                         |
|-------------------------------------------------|---------------------------------------------------------------------------------------------------|------------------------------------|----------------------------------|----------------------------------------------------|----------------------------------------------|------------------------|-------------------------|
| 1                                               | INSTRUCTIONS: Type or print<br>agency (department/office) add<br>processing payments.             | the informatio<br>dress shown in   | n. Complete all<br>Box 6. Prompt | information on this for<br>return of this fully co | orm. Sign, date, and<br>ompleted form will p | return to<br>prevent d | the state<br>elays when |
| ×                                               | Information provided in this form<br>page for more information and F                              | n will be used b<br>Privacy Statem | oy California stat<br>ent.       | le agencies to prepare                             | Information Returns                          | (Form10                | 099). See next          |
|                                                 | NOTE: Governmental entities, i                                                                    | .e. federal, stat                  | te, and local (inc               | luding school districts                            | ), are not required to                       | submit th              | his form.               |
| 2                                               | BUSINESS NAME (As shown on your inco<br>Example Auto Repair                                       | ime tax ratum)                     | Example                          | - Correct                                          |                                              |                        |                         |
|                                                 | SOLE PROPRIETOR, SINGLE MEMI<br>Example, John, M                                                  | BER LLC, INDIVI                    | IDUAL (Name as sho               | en on SSN or (TIN) Last, First, Mi                 | E-MAIL ADDRESS<br>johnexample@exa            | mplemai                | l.com                   |
|                                                 | MAILING ADDRESS<br>PO BOX 123                                                                     |                                    |                                  | BUSINESS ADDRES<br>123 example st                  | is                                           |                        |                         |
| 54                                              | CITY<br>Sacramento                                                                                | STATE<br>CA                        | ZIP CODE<br>95811                | CITY<br>Sacramento                                 |                                              | STATE<br>CA            | ZIP CODE<br>95811       |

#### - Correct: Electrically signed and secured.

| all information on t    | his form. Sign, date, and return to the State agency ( | department/office) addres |
|-------------------------|--------------------------------------------------------|---------------------------|
| return of this fully of | Adobe Acrobat                                          | /ments.                   |
| form will be used by    |                                                        | See reverse side for n    |
|                         | This document has been signed and can not be edited.   |                           |
| es, federal, State, ar  | -                                                      | bmit this form.           |
| SS NAME (As show        | Example - Correct                                      |                           |
|                         | ок                                                     |                           |
|                         |                                                        | _                         |
|                         |                                                        |                           |

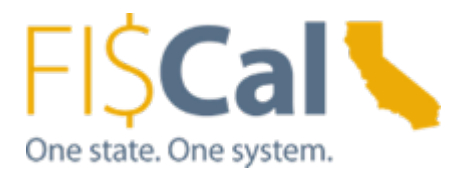

## - Correct: Password Protected

| PAYEE'S LEGAL BUSINESS<br>Example Auto Repair | NAME (Type of Print)                                                                                    | AGRE                  |
|-----------------------------------------------|----------------------------------------------------------------------------------------------------|-----------------------|
| SOLE PROPRIETOR- ENTE<br>John M Example       | Password Example - Correct  Std204 password test.pdf' is protected. Please enter a Permissions Password | ×                     |
| MAILING ADDRESS<br>PO BOX 123                 | Enter Password: OK Ca                                                                                   |                       |
| CITY. STATE. ZIP CODE<br>Sacramento CA 958:   | L1 CITY. STAT                                                                                           | E. ZIP CODE<br>Sacran |

#### - Incorrect: Editable

| 1 | INSTRUCTIONS: Complete all information on this form. Sign, da<br>at the bottom of this page. Prompt return of this fully completed<br>provided in this form will be used by State agencies to prepare Int<br>Privacy Statement. | ate, and return to the State agency (department/office) address shown form will prevent delays when processing payments. Information formation Returns (1099). See reverse side for more information and |
|---|----------------------------------------------------------------------------------------------------|----------------------------------------------------------------------------------------------------|
| 2 | PAYEE'S LEGAL BUSINESS NAME (Type of Print)<br>Example Auto Repair<br>SOLE PROPRIETOR- ENTER NAME AS SHOWN ON SSN (Le<br>John M Example                                                                                         | AGREEMENT NO.:                                                                                                    |
|   | MAILING ADDRESS<br>PO BOX 123<br>CITY. STATE. ZIP CODE<br>Sacramento CA 95811                                                                                                    | REMIT PAYMENT TO THE ADDRESS BELOW:<br>123 example st<br>CITY. STATE. ZIP CODE<br>Sacramento CA 95811                                                                                                    |

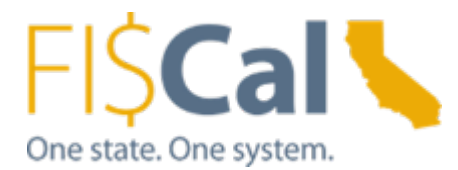

# Step 8: Example of completed STD 204

## • Example of completed STD 204 – Partnership

| STATE OF C<br>PAYEE<br>(Required<br>STD 204 (Re | ALIFORNIA-DEPARTMENT OF FINANCE<br>DATA RECORD<br>when receiving payment from the State<br>v. 5/2018]                                                                                                    | e of Califo                                                | mia in lieu of IR:                                                                   | S W-9 o                         | r W-7                    | 0                              |                               |                              |                            |                             |                     |                                                                                                    |                                                |  |
|-------------------------------------------------|----------------------------------------------------------------------------------------------------|------------------------------------------------------------|--------------------------------------------------------------------------------------|---------------------------------|--------------------------|--------------------------------|-------------------------------|------------------------------|----------------------------|-----------------------------|---------------------|----------------------------------------------------------------------------------------------------|------------------------------------------------|--|
| 1                                               | INSTRUCTIONS: Type or print the<br>agency (department/office) address<br>processing payments.<br>Information provided in this form will<br>page for more information and Prive<br>NOTE: Governmental entities, i.e. fo                                                                                                    | informations shown in the used acy Statem ederal, statem   | on. Complete al<br>n Box 6. Promp<br>by California sta<br>tent.<br>te, and local (in | l inform<br>t return<br>to agen | ation<br>of thi          | on thi<br>is fully<br>o prep   | is form                       | m. Sig<br>nplete<br>nform    | in, da<br>ed fo            | ate,<br>cm v<br>Ret         | and in<br>vill pro- | eturn t<br>revent<br>(Form 1                                                                                     | to the state<br>delays when<br>(099). See next |  |
| 2                                               | BUSINESS NAME (At above an your income to<br>Example Auto Repair LP                                                                                                    | x neturoj                                                  | ie, and io an fin                                                                    | and and a                       | a series                 |                                | ices /i                       |                              |                            | enu e                       | 9 10 1              | POUTIN                                                                                                    |                                                |  |
| -                                               | SOLE PROPRIETOR, SINGLE MEMBER                                                                                                    | Lost, Firs                                                 | LM E                                                                                 | -MAIL<br>ohne:                  | . ADD                    | RES                            | exan                          | plema                        | ail.com                    |                             |                     |                                                                                                    |                                                |  |
|                                                 | MAILING ADDRESS<br>PO BOX 123                                                                                                    | BUS<br>123                                                 | INESS<br>exam                                                                        | aple st                         | RESS                     |                                |                               |                              |                            |                             |                     |                                                                                                    |                                                |  |
|                                                 | CITY<br>Sacramento                                                                                                    | STATE<br>CA                                                | ZIP CODE<br>95811                                                                    | CITY                            | amer                     | nto                            |                               |                              |                            |                             |                     | STATE<br>CA                                                                                                    | ZIP CODE<br>95811                              |  |
| 3<br>PAYEE<br>ENTITY<br>TYPE<br>CHECK           | ENTER FEDERAL EMPLOYER IDENTIFICATION NUMBER (FEIN):       1       2       3       4       5       6       7       8       9         Image: State or trust       CORPORATION:       Image: State or trust       O MEDICAL (e.g., dentisty, psychotherapy, chiropractic, etc.)       NOTE: Payment will be processed without an accompany taxpayer         Image: State or trust       Image: State or trust       Image: State or trus |                                                            |                                                                                      |                                 |                          |                                |                               |                              |                            |                             |                     | NOTE:<br>Payment will not<br>be processed<br>without an<br>accompanying<br>taxpayer<br>identification<br>number. |                                                |  |
| ONE BOX<br>ONLY                                 |                                                                                                    | ENTER<br>AL, OR<br>rded Entity)                            | SSN OR ITIN:                                                                         | cial Secu<br>mber (IT           | rily Nu<br>N) are<br>Tax | inber (S<br>require<br>Code se | SN) or<br>d by all<br>ections | Individ<br>uthority<br>18646 | vel Ta<br>of Call<br>and 1 | ix pays<br>Normia<br>866 1) | er iden<br>Reve     | offication<br>nue and                                                                                            |                                                |  |
| 4<br>PAYEE<br>ESIDENCY<br>STATUS                | CALIFORNIA RESIDENT - Qualif<br>CALIFORNIA NON RESIDENT (s<br>to state income tax withholding.<br>No services performed in Ca<br>Copy of Franchise Tax Boar                                                                                                    | fed to do bu<br>ee next page<br>alifornia.<br>rd waiver of | isiness in Californ<br>for more information<br>state withholding                     | a ormai<br>) - Poym<br>attached | ntaina<br>Ionts t        | a pern<br>o nonn               | nanen<br>osider               | t place<br>its for s         | e of bu<br>servio          | usine<br>xes m              | ss in (<br>ay be    | Californ<br>subjec                                                                                               |                                                |  |
| 5                                               | I hereby certify under penalty of<br>Should my residency status cha                                                                                                    | perjury th<br>nge, I will                                  | promptly notif                                                                       | tion pro                        | vide<br>ate a            | d on t<br>gency                | his d<br>bek                  | ocum<br>ow.                  | ient i                     | is tr                       | ue an               | d corr                                                                                                    | ect.                                           |  |
|                                                 | John M Example                                                                                                    | E S NAME                                                   | (Type or Phility                                                                     | Presi                           | dent                     | / Co-C                         | wne                           | ar -                         |                            |                             | 2345                | 6789                                                                                                    | (include area code)                            |  |
|                                                 | SIGNATURE                                                                                                    | ple                                                        | /                                                                                    | DATE<br>06/2                    | :<br>8/201               | 8                              |                               | E<br>ji                      | ohne                       | L AD                        | pleg                | ss<br>Iexam                                                                                                    | plemail.com                                    |  |
| 6                                               | Please return completed form to<br>DEPARTMENT/OFFICE<br>Department of Example                                                                                                    | : 1                                                        |                                                                                      | UNIT/<br>Vendo                  | SECT<br>or Mar           | ION<br>lageme                  | ent Un                        | a                            |                            |                             |                     |                                                                                                    |                                                |  |
|                                                 | MAILING ADDRESS<br>123 example RD ste 123                                                                                                    |                                                            |                                                                                      | TELE<br>1234                    | PHON<br>5678             | IE (incl<br>9                  | ude a                         | rea co                       | de)                        | FAX                         | FAX                 |                                                                                                    |                                                |  |
|                                                 | CITY                                                                                                    | STATE                                                      | E-MAIL ADDRESS                                                                       |                                 |                          |                                |                               |                              |                            |                             |                     |                                                                                                    |                                                |  |

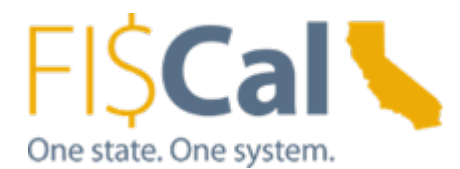

| STATE OF C<br>PAYEE<br>(Required<br>STD 204 (Re | ALIFORNIA-DEPARTMENT OF FINANCE<br>DATA RECORD<br>when receiving payment from the State<br>v. 5/2018)                                                                                                    | of Califor                                                                                    | mia in lieu of IRS                                                                                                    | N-9 or                                         | W-7)            | )                             |                           |                                |                                         |                                                                                                    |                             |                                                           |
|-------------------------------------------------|----------------------------------------------------------------------------------------------------|-----------------------------------------------------------------------------------------------|----------------------------------------------------------------------------------------------------|------------------------------------------------|-----------------|-------------------------------|---------------------------|--------------------------------|-----------------------------------------|----------------------------------------------------------------------------------------------------|-----------------------------|-----------------------------------------------------------|
| 1                                               | INSTRUCTIONS: Type or print the<br>agency (department/office) address<br>processing payments.<br>Information provided in this form will<br>page for more information and Priva<br>NOTE: Governmental entities, i.e. fe | informatic<br>s shown in<br>be used it<br>cy Statem<br>deral, sta                             | on. Complete all i<br>n Box 6. Prompt r<br>by California state<br>ent.<br>te, and local (inclu                                                                                | agence<br>ding s                               | tion of this    | on this<br>s fully<br>o prepa | form.<br>comp<br>are Info | Sign, d<br>leted for<br>mation | ate, ar<br>orm will<br>Return<br>quired | nd re<br>I pre<br>ns (F<br>to su                                                                               | turn to<br>vent d<br>form10 | ) the state<br>lelays when<br>099). See next<br>his form. |
| 2                                               | BUSINESS NAME (As shown on your income tax return)<br>Example Title Company                                                                                                    |                                                                                               |                                                                                                    |                                                |                 |                               |                           |                                |                                         |                                                                                                    |                             |                                                           |
|                                                 | SOLE PROPRIETOR, SINGLE MEMBER                                                                                                    | LLC, INDIV                                                                                    | IDUAL (Name as shown                                                                                                    | on SSN o                                       | e ITTIN) L      | aat, First,                   | м E-M<br>joh              | AIL ADO                        | DRESS<br>ple@ex                         | amp                                                                                                    | olemai                      | il.com                                                    |
|                                                 | MAILING ADDRESS<br>PO BOX 123                                                                                                    |                                                                                               | BUSI<br>123 e                                                                                                    | NESS<br>ixam                                   | ADDR<br>ple st  | ESS                           |                           |                                |                                         |                                                                                                    |                             |                                                           |
|                                                 | CITY<br>Sacramento                                                                                                    | CA                                                                                            | 2IP CODE<br>95811                                                                                                    | CITY<br>Sacra                                  | men             | to                            |                           |                                |                                         | S                                                                                                    | TATE<br>A                   | ZIP CODE<br>95811                                         |
| 3<br>PAYEE<br>ENTITY<br>TYPE<br>CHECK           | ENTER FEDERAL EMPLOYER IDEN                                                                                                    | NUMBER (FEIN)<br>ORPORATION:<br>MEDICAL (e.g.<br>EEGAL (e.g., a<br>EXEMPT (non)<br>ALL OTHERS | INJ: 1 2 + 3 4 5 6 7 8 9<br>(e.g., denbistry, psychotherapy, chiropractic, etc.)<br>g., attorney services)<br>honprofit)<br>IRS                                               |                                                |                 |                               |                           |                                |                                         | NOTE:<br>Payment will r<br>be processed<br>without an<br>accompanying<br>taxpayer<br>identification<br>number. |                             |                                                           |
| ONLY                                            |                                                                                                    | SSN OR ITIN: Soci<br>Num                                                                      | Social Security Number (SSN) or Individual Taxpayer Identification<br>Number (ITIN) are required by authority of California Revenue and<br>Tax Code sections 18646 and 18681) |                                                |                 |                               |                           |                                |                                         |                                                                                                    |                             |                                                           |
| 4<br>PAYEE<br>RESIDENCY<br>STATUS               | CALIFORNIA RESIDENT - Qualifie<br>CALIFORNIA NON RESIDENT (see<br>to state income tax withholding.<br>No services performed in Ca<br>Copy of Franchise Tax Board                                                       | ed to do bu<br>e <i>next page</i><br>lifornia.<br>d waiver of                                 | siness in California<br>for more information) -<br>state withholding at                                                                                                    | or main<br>Payme<br>ached.                     | tains i         | a perma                       | anent pl                  | lace of b                      | usiness<br>ces may                      | in Ca                                                                                                    | alifornia<br>ubject         | L.                                                        |
| 5                                               | I hereby certify under penalty of<br>Should my residency status char                                                                                                    | perjury th<br>nge, I will                                                                     | at the informatic<br>promptly notify                                                                                                    | n prov<br>he sta                               | vided<br>ate aç | l on th<br>gency              | is doc<br>below           | ument                          | is true                                 | and                                                                                                    | corre                       | ict.                                                      |
|                                                 | AUTHORIZED PAYEE REPRESENTATIV                                                                                                    | E'S NAME                                                                                      | (Type or Print)                                                                                                    | Presid                                         | lent            |                               |                           |                                | TE<br>12                                | 3456                                                                                                    | 789                         | include area cod                                          |
|                                                 | Jo Gi M To                                                                                                    | iba                                                                                           | ple                                                                                                    | DATE<br>06/28                                  | /201            | в                             |                           | johne                          | iL ADD                                  | RESS<br>le@e                                                                                                   | xamp                        | lemail.com                                                |
| 6                                               | Please return completed form to:<br>DEPARTMENT/OFFICE<br>Department of Example                                                                                                    |                                                                                               |                                                                                                    |                                                |                 | ON<br>agemer                  | it Unit                   |                                |                                         |                                                                                                    |                             |                                                           |
|                                                 | MAILING ADDRESS<br>123 example RD ste 123                                                                                                    |                                                                                               |                                                                                                    | TELEPHONE (include area code) FAX<br>123456789 |                 |                               |                           |                                |                                         |                                                                                                    |                             |                                                           |
|                                                 | CITY                                                                                                    | STATE                                                                                         | ZIP CODE                                                                                                    | E-MAIL                                         | ADD             | RESS                          |                           |                                |                                         |                                                                                                    |                             |                                                           |

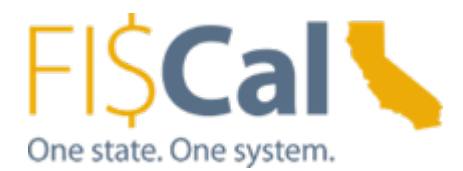

• **Example** of completed STD 204 – **Medical Corporation** (ex: physician, dentist, psychotherapy, chiropractic, etc.)

| STATE OF C<br>PAYEE<br>(Required<br>STD 204 (Re | ALIFORNIA-DEPARTMENT OF FINANCE<br>DATA RECORD<br>when receiving payment from the State<br>v. 5/2018)                                                                                                    | of Califor                                           | nia in lieu of IRS 1                                                      | W-9 or W-7)                                         |                      |                  |       |                |                    |                      |                    |  |  |
|-------------------------------------------------|----------------------------------------------------------------------------------------------------|------------------------------------------------------|---------------------------------------------------------------------------|-----------------------------------------------------|----------------------|------------------|-------|----------------|--------------------|----------------------|--------------------|--|--|
| 1                                               | INSTRUCTIONS: Type or print the information. Complete all information on this form. Sign, date, and return to the state agency (department/office) address shown in Box 6. Prompt return of this fully completed form will prevent delays when processing payments.<br>Information provided in this form will be used by California state agencies to prepare Information Returns (Form1099). See next page for more information and Privacy Statement.<br>NOTE: Governmental entities, i.e. federal, state, and local (including school districts), are not required to submit this form. |                                                      |                                                                           |                                                     |                      |                  |       |                |                    |                      |                    |  |  |
| 2                                               | BUSINESS NAME (As shown on your income tax /<br>Example MD INC                                                                                                    | eturn)                                               |                                                                           |                                                     |                      |                  |       |                |                    |                      |                    |  |  |
| 2                                               | SOLE PROPRIETOR, SINGLE MEMBER LLC, INDIVIDUAL (Name as shown on SSN or ITIN) Last, First, M Johnexample@examplemail.com                                                                                                    |                                                      |                                                                           |                                                     |                      |                  |       |                |                    |                      |                    |  |  |
|                                                 | MAILING ADDRESS<br>PO BOX 123 123 example st                                                                                                    |                                                      |                                                                           |                                                     |                      |                  |       |                |                    |                      |                    |  |  |
|                                                 | CITY         STATE         ZIP CODE         CITY         STATE         ZIP CODE           Sacramento         CA         95811         Sacramento         CA         95811                                                                                                    |                                                      |                                                                           |                                                     |                      |                  |       |                |                    |                      |                    |  |  |
|                                                 | ENTER FEDERAL EMPLOYER IDENT                                                                                                    | IFICATIO                                             | N NUMBER (FEIN)                                                           | 1 2 - 3                                             | 4                    | 5                | 6     | 7              | 8                  | 9                    | NOTE               |  |  |
| 3<br>PAYEE<br>ENTITY<br>TYPE<br>CHECK           | PARTNERSHIP     CORPORATION:     OREGAL (e.g., atomey services)     EXEMPT (nonprofit)     ALL OTHERS                                                                                                    |                                                      |                                                                           |                                                     |                      |                  |       |                |                    |                      |                    |  |  |
| ONE BOX<br>ONLY                                 | ENTER SSN OR ITIN:     SOLE PROPRIETOR, INDIVIDUAL, OR     SINGLE MEMBER LLC (Disregarded Entity)     Social Security Number (3SN) or Individual Taxpayer Identification     Number (17N) are required by authority of California Revenue and     Tax Code sections 18646 and 18661)                                                                                                    |                                                      |                                                                           |                                                     |                      |                  |       |                |                    |                      |                    |  |  |
| 4<br>PAYEE<br>RESIDENCY<br>STATUS               | CALIFORNIA RESIDENT - Qualifie<br>CALIFORNIA NON RESIDENT (see<br>to state income tax, withholding,<br>No services performed in Call<br>Copy of Franchise Tax Board                                                                                                    | d to do bui<br>i next page i<br>fornia.<br>waiver of | siness in California (<br>for more information) -<br>state withholding at | or maintains a perm<br>Payments to nonre<br>tached. | hanent ;<br>esidents | place<br>s for s | of bi | usine<br>xes m | ss in C<br>ay be s | alifornia<br>subject | L.                 |  |  |
| 5                                               | I hereby certify under penalty of p<br>Should my residency status chan                                                                                                    | erjury th<br>ge, I will                              | at the informatio                                                         | on provided on the state agency                     | his do               | cum              | ent   | is tru         | ue and             | d corre              | oct.               |  |  |
| 5                                               | AUTHORIZED PAYEE REPRESENTATIVE<br>John M Example                                                                                                    | 'S NAME                                              | (Type or Print)                                                           | TITLE<br>President / MD                             |                      |                  |       | 1<br>1         | ELEP#<br>23456     | HONE (<br>5789       | include area code) |  |  |
|                                                 | John M. Too                                                                                                    | mp                                                   | le                                                                        | DATE<br>06/28/2018                                  |                      | E-<br>jo         | -MAI  | xam            | DRES               | <b>s</b><br>examp    | lemail.com         |  |  |
| -                                               | Please return completed form to:                                                                                                    |                                                      |                                                                           |                                                     |                      |                  |       |                |                    |                      |                    |  |  |
| 6                                               | DEPARTMENT/OFFICE<br>Department of Example                                                                                                    |                                                      |                                                                           | UNIT/SECTION<br>Vendor Manageme                     | int Unit             |                  |       |                |                    |                      |                    |  |  |
|                                                 | MAILING ADDRESS<br>123 example RD ste 123                                                                                                    |                                                      |                                                                           | TELEPHONE (incl<br>123456789                        | ude are              | a cod            | ie)   | FAX            | ¢                  |                      |                    |  |  |
|                                                 | CITY<br>Sacramento                                                                                                    | STATE<br>CA                                          | ZIP CODE<br>95811                                                         | E-MAIL ADDRESS<br>Info@Example.co                   | a.gov                |                  |       |                |                    |                      |                    |  |  |

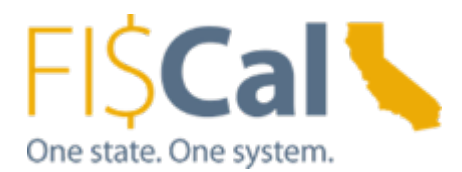

# • Example of completed STD 204 – Legal Corporation (ex: attorney services)

| STATE OF C<br>PAYEE<br>(Required<br>STD 204 (Re | ALIFORNIA-DEPARTMENT OF FINANCE<br>DATA RECORD<br>when receiving payment from the State<br>v. 5/2018)                                                                                                    | of Califor                     | nia in lieu of IRS                   | N-9 o               | r W-7)                                  |                                |                                       |                                   |                            |                           |                    |  |  |
|-------------------------------------------------|----------------------------------------------------------------------------------------------------|--------------------------------|--------------------------------------|---------------------|-----------------------------------------|--------------------------------|---------------------------------------|-----------------------------------|----------------------------|---------------------------|--------------------|--|--|
| 1                                               | INSTRUCTIONS: Type or print the information. Complete all information on this form. Sign, date, and return to the state agency (department/office) address shown in Box 6. Prompt return of this fully completed form will prevent delays when processing payments.<br>Information provided in this form will be used by California state agencies to prepare Information Returns (Form1099). See next page for more information and Privacy Statement.<br>NOTE: Governmental entities, i.e. federal, state, and local (including school districts), are not required to submit this form. |                                |                                      |                     |                                         |                                |                                       |                                   |                            |                           |                    |  |  |
| 2                                               | BUSINESS NAME (As shown on your income tax return) Example Law Office                                                                                                    |                                |                                      |                     |                                         |                                |                                       |                                   |                            |                           |                    |  |  |
|                                                 | SOLE PROPRIETOR, SINGLE MEMBER LLC, INDIVIDUAL (Marrie as above on SSW or (7010) Last, First, M Johnexample@examplemail.com                                                                                                    |                                |                                      |                     |                                         |                                |                                       |                                   |                            |                           |                    |  |  |
|                                                 | MAILING ADDRESS     BUSINESS ADDRESS       PO BOX 123     123 example st                                                                                                    |                                |                                      |                     |                                         |                                |                                       |                                   |                            |                           |                    |  |  |
|                                                 | CITYSTATEZIP CODECITYSTATEZIP CODESacramentoCA95811SacramentoCA95811                                                                                                    |                                |                                      |                     |                                         |                                |                                       |                                   |                            |                           |                    |  |  |
| 3<br>PAYEE<br>ENTITY<br>TYPE                    | ENTER FEDERAL EMPLOYER IDENTIFICATION NUMBER (FEIN):       1       2       3       4       5       6       7       8       9         PARTNERSHIP       CORPORATION:       Omedical (e.g., dentiatry, psychotherapy, chiropractic, etc.)       NOTE: Payment will no be processed without an accompanying taxpayer identification         ESTATE OR TRUST       EXEMPT (nonprafit)       EXEMPT (nonprafit)       Taxpayer                                                                                                    |                                |                                      |                     |                                         |                                |                                       |                                   |                            |                           |                    |  |  |
| ONE BOX<br>ONLY                                 | SOLE PROPRIETOR, INDIVIDUAL<br>SINGLE MEMBER LLC (Disregard                                                                                                    | ENTER S<br>., OR<br>ed Entity) | SSN OR ITIN: Soci                    | al Secu<br>ber (IT) | rity Number<br>N) are requi<br>Tax Code | (SSN) o<br>red by a<br>section | vr Individi<br>nuthority o<br>a 18546 | val Taxp<br>of Califor<br>and 186 | ayer ide<br>mia Rev<br>61) | intification<br>renue and |                    |  |  |
| 4<br>PAYEE<br>RESIDENCY<br>STATUS               | CALIFORNIA RESIDENT - Qualified to do business in California or maintains a permanent place of business in California.     CALIFORNIA NON RESIDENT (see next page for more information) - Payments to nonresidents for services may be subject to state income tax withholding.     No services performed in California.     Conv of Franchise Tax Board waiver of state withholding attached                                                                                                    |                                |                                      |                     |                                         |                                |                                       |                                   |                            |                           |                    |  |  |
| 5                                               | I hereby certify under penalty of p<br>Should my residency status chan                                                                                                    | erjury th<br>ge, I will        | at the informatic<br>promptly notify | n pro               | vided on<br>ate agen                    | this o                         | docum<br>low.                         | ent is                            | true a                     | ind corre                 | ct.                |  |  |
| J                                               | AUTHORIZED PAYEE REPRESENTATIVE<br>John M Example                                                                                                    | S NAME                         | (Type or Print)                      | Presi               | i<br>dent / Att                         | torney                         | ,                                     |                                   | TELE<br>1234               | PHONE (                   | include area code) |  |  |
|                                                 | SIGNATURE DATE E-MAIL ADDRESS<br>Johnexample@examplemail.com                                                                                                    |                                |                                      |                     |                                         |                                |                                       |                                   |                            |                           | lemail.com         |  |  |
| 6                                               | Please return completed form to:                                                                                                    |                                |                                      |                     |                                         |                                |                                       |                                   |                            |                           |                    |  |  |
| 0                                               | DEPARTMENT/OFFICE<br>Department of Example                                                                                                    |                                |                                      | Vendo               | SECTION<br>or Manager                   | ment U                         | nit                                   |                                   |                            |                           |                    |  |  |
|                                                 | MAILING ADDRESS<br>123 example RD ste 123                                                                                                    |                                |                                      | TELE<br>1234        | PHONE (in<br>56789                      | iciude (                       | area cos                              | de) F                             | AX                         |                           |                    |  |  |
|                                                 | CITY<br>Sacramento                                                                                                    | STATE<br>CA                    | ZIP CODE<br>95811                    | E-MA                | Example                                 | ss<br>.ca.go                   | v                                     |                                   |                            |                           |                    |  |  |

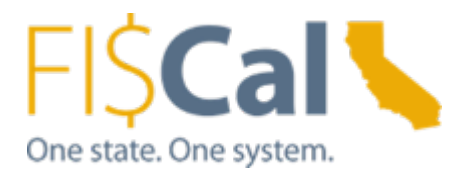

# • **Example** of completed STD 204 – **Exempt corporation** (ex: non-profit organization)

| STATE OF C<br>PAYEE<br>(Required<br>STD 204 (Re | CALIFORNIA-DEPARTMENT OF FINANCE<br>DATA RECORD<br>when receiving payment from the State<br>w. 5/2018)                                                                                                    | of Califor              | nia in lieu of IRS                    | W-9 or W-7)                           |                   |                  |                       |                       |                    |  |  |  |  |
|-------------------------------------------------|----------------------------------------------------------------------------------------------------|-------------------------|---------------------------------------|---------------------------------------|-------------------|------------------|-----------------------|-----------------------|--------------------|--|--|--|--|
| 1                                               | INSTRUCTIONS: Type or print the information. Complete all information on this form. Sign, date, and return to the state agency (department/office) address shown in Box 6. Prompt return of this fully completed form will prevent delays when processing payments.                                                                                                    |                         |                                       |                                       |                   |                  |                       |                       |                    |  |  |  |  |
|                                                 | Information provided in this form will be used by California state agencies to prepare Information Returns (Form1099). See next page for more information and Privacy Statement.<br>NOTE: Governmental entities, i.e. federal, state, and local (including school districts), are not required to submit this form.                                                                                                    |                         |                                       |                                       |                   |                  |                       |                       |                    |  |  |  |  |
| 2                                               | BUSINESS NAME (As above on your income law return)<br>Example Food Bank                                                                                                    |                         |                                       |                                       |                   |                  |                       |                       |                    |  |  |  |  |
|                                                 | SOLE PROPRIETOR, SINGLE MEMBER LLC, INDIVIDUAL (Name as above on SSN or 17110) Last, First, MI E-MAIL ADDRESS<br>johnexample@examplemail.com                                                                                                    |                         |                                       |                                       |                   |                  |                       |                       |                    |  |  |  |  |
|                                                 | MAILING ADDRESS     BUSINESS ADDRESS       PO BOX 123     123 example st                                                                                                    |                         |                                       |                                       |                   |                  |                       |                       |                    |  |  |  |  |
|                                                 | CITYSTATEZIP CODECITYSTATEZIP CODESacramentoCA95811SacramentoCA95811                                                                                                    |                         |                                       |                                       |                   |                  |                       |                       |                    |  |  |  |  |
| 3<br>PAYEE<br>ENTITY<br>TYPE<br>CHECK           | ENTER FEDERAL EMPLOYER IDENTIFICATION NUMBER (FEIN):       1       2       3       4       5       6       7       8       9         PARTNERSHIP       CORPORATION:       Omega Corporation:       MEDICAL (e.g., dentistry, psychotherapy, chiropractic, etc.)       be processed without an accompanying taxpayer identification number.       accompanying taxpayer         Omega Corporation:       ALL OTHERS       ALL OTHERS       number. |                         |                                       |                                       |                   |                  |                       |                       |                    |  |  |  |  |
| ONE BOX                                         | ENTER SSN OR ITIN:<br>SOLE PROPRIETOR, INDIVIDUAL, OR<br>SINGLE MEMBER LLC (Disregarded Entity)<br>Social Security Number (IS3N) or Individual Taxpayer Identification<br>Number (ITIN) are required by authority of California Revenue and<br>Tax Code sections 18046 and 1666 (1)                                                                                                    |                         |                                       |                                       |                   |                  |                       |                       |                    |  |  |  |  |
| 4<br>PAYEE<br>RESIDENCY<br>STATUS               | CALIFORNIA RESIDENT - Qualified to do business in California or maintains a permanent place of business in California.     CALIFORNIA NON RESIDENT (see next page for more information) - Payments to nonresidents for services may be subject to state income tax withholding.     No services performed in California.     O No services performed in California.     O Copy of Franchise Tax Board waiver of state withholding attached.       |                         |                                       |                                       |                   |                  |                       |                       |                    |  |  |  |  |
| 5                                               | I hereby certify under penalty of p<br>Should my residency status change                                                                                                    | erjury th<br>ge, I will | at the information<br>promptly notify | on provided on th<br>the state agency | is docu<br>below. | ment is          | s true a              | nd corre              | ct.                |  |  |  |  |
|                                                 | AUTHORIZED PAYEE REPRESENTATIVE<br>John M Example                                                                                                    | 'S NAME                 | (Type or Print)                       | TITLE<br>President                    |                   |                  | TELE<br>1234          | PHONE (<br>56789      | include area code) |  |  |  |  |
|                                                 | Joh M Exer                                                                                                    | pl                      | 2                                     | DATE<br>06/28/2018                    |                   | E-MAIL<br>johnez | and the second second | i <b>ss</b><br>@examp | lemail.com         |  |  |  |  |
| 6                                               | Please return completed form to:<br>DEPARTMENT/OFFICE<br>Department of Example                                                                                                    | 1                       |                                       | UNIT/SECTION<br>Vendor Managemen      | it Unit           |                  |                       |                       |                    |  |  |  |  |
|                                                 | MAILING ADDRESS<br>123 example RD ste 123                                                                                                    |                         |                                       | TELEPHONE (incluid<br>123456789       | de area o         | zode)            | FAX                   |                       |                    |  |  |  |  |
|                                                 | CITY<br>Sacramento                                                                                                    | STATE<br>CA             | ZIP CODE<br>95811                     | E-MAIL ADDRESS<br>Info@Example.ca     | .gov              |                  |                       |                       |                    |  |  |  |  |

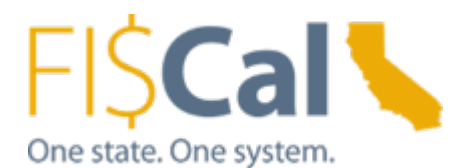

## • **Example** of completed STD 204 – **All other corporation**

| STATE OF C<br>PAYEE<br>(Required<br>STD 204 (Re | CALIFORNIA-DEPARTMENT OF FINANCE<br>DATA RECORD<br>when receiving payment from the State<br>w. 5/2018)                                                                                                    | of Califor                                                                                                    | mia in lieu of IRS                       | W-9 o                     | W-7)                 |                     |              |                  |          |                |                 |                                                       |
|-------------------------------------------------|----------------------------------------------------------------------------------------------------|----------------------------------------------------------------------------------------------------|------------------------------------------|---------------------------|----------------------|---------------------|--------------|------------------|----------|----------------|-----------------|-------------------------------------------------------|
| 1                                               | INSTRUCTIONS: Type or print the information. Complete all information on this form. Sign, date, and return to the state agency (department/office) address shown in Box 6. Prompt return of this fully completed form will prevent delays when processing payments.                                                                                                    |                                                                                                    |                                          |                           |                      |                     |              |                  |          |                |                 |                                                       |
|                                                 | Information provided in this form will be used by California state agencies to prepare Information Returns (Form1099). See next<br>page for more information and Privacy Statement.<br>NOTE: Governmental entities, i.e. federal, state, and local (including school districts), are not required to submit this form.                                                                                                    |                                                                                                    |                                          |                           |                      |                     |              |                  |          |                |                 |                                                       |
| 2                                               | BUSINESS NAME (As above on your income tex return)<br>Example Company Inc                                                                                                    |                                                                                                    |                                          |                           |                      |                     |              |                  |          |                |                 |                                                       |
| _                                               | SOLE PROPRIETOR, SINGLE MEMBER LLC, INDIVIDUAL phane as shown on SSN or (130) Last, First, M E-MAIL ADDRESS<br>info@examplecomail.com                                                                                                    |                                                                                                    |                                          |                           |                      |                     |              |                  |          |                |                 |                                                       |
|                                                 | MAILING ADDRESS<br>PO BOX 123 BUSINESS ADDRESS<br>123 example st                                                                                                    |                                                                                                    |                                          |                           |                      |                     |              |                  |          |                |                 |                                                       |
|                                                 | CITY         STATE         ZIP CODE         CITY         STATE         ZIP CODE           Sacramento         CA         95811         Sacramento         CA         95811                                                                                                    |                                                                                                    |                                          |                           |                      |                     |              |                  |          |                |                 | ZIP CODE<br>95811                                     |
| 3<br>PAYEE                                      | 3 ENTER FEDERAL EMPLOYER IDENTIFICATION NUMBER (FEIN): 1 2 3 4 5 6 7 8 9                                                                                                    |                                                                                                    |                                          |                           |                      |                     |              |                  |          |                |                 |                                                       |
| CHECK                                           | ESTATE OR TRUST                                                                                                    |                                                                                                    | LEGAL (e.g.<br>EXEMPT (no)     ALL OTHER | attorney<br>oprofit)<br>S | services)            | ологеру,            | enrepr       | aunu, ev         | e.)      |                |                 | accompanying<br>taxpayer<br>identification<br>number. |
| ONE BOX<br>ONLY                                 | SOLE PROPRIETOR, INDIVIDUAL<br>SINGLE MEMBER LLC (Disregard                                                                                                    | bel Security Number (SSN) or Individual Taxpeyer Identification<br>mber (ITIN) are required by authority of California Revenue and<br>Tax Code sections 18646 and 18661) |                                          |                           |                      |                     |              |                  |          |                |                 |                                                       |
| 4<br>PAYEE<br>RESIDENCY<br>STATUS               | CALIFORNIA RESIDENT - Qualified to do business in California or maintains a permanent place of business in California.     CALIFORNIA NON RESIDENT (see next page for more information) - Payments to nonresidents for services may be subject to state income tax withholding.     No services performed in California.     O No services performed in California.     O Copy of Franchise Tax Board waiver of state withholding attached. |                                                                                                    |                                          |                           |                      |                     |              |                  |          |                |                 | L.                                                    |
| 5                                               | I hereby certify under penalty of p<br>Should my residency status chan                                                                                                    | erjury th<br>ge, I will                                                                                                    | at the informati<br>promptly notify      | on pro                    | vided or<br>ate agen | n this o<br>icy bel | docun<br>ow. | nent is          | s tru    | e and          | d corre         | ct.                                                   |
|                                                 | AUTHORIZED PAYEE REPRESENTATIVE<br>John M Example                                                                                                    | E'S NAME                                                                                                    | (Type or Print)                          | CEO                       |                      |                     |              |                  | TE<br>12 | ELEPI<br>23450 | HONE (1<br>5789 | include area code)                                    |
|                                                 | J-hn A Examp                                                                                                    | de                                                                                                    | ,                                        | DATE<br>06/28             | /2018                |                     | j            | E-MAIL<br>johne) | . ADD    | DRES           | s<br>examp      | lecomail.com                                          |
| 6                                               | Please return completed form to:<br>DEPARTMENT/OFFICE<br>Department of Example                                                                                                    |                                                                                                    |                                          | UNIT/<br>Vendo            | SECTION<br>r Manage  | ment U              | nit          |                  | _        |                |                 |                                                       |
|                                                 | MAILING ADDRESS<br>123 example RD ste 123                                                                                                    |                                                                                                    |                                          | TELE<br>1234              | HONE (#              | nclude a            | a/ea co      | ode)             | FAX      |                |                 |                                                       |
|                                                 | CITY<br>Sacramento                                                                                                    | STATE<br>CA                                                                                                    | ZIP CODE<br>95811                        | E-MAI                     | L ADDRE<br>Example   | ss<br>.ca.go        | v            |                  |          |                |                 |                                                       |

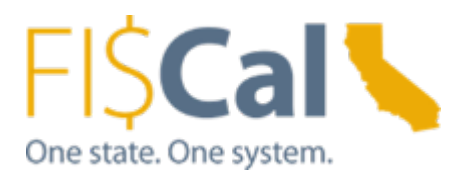

- Example of completed STD 204 Sole proprietor, Individual or Single Member LLC.
  - Note: TIN can be either FEIN or SSN, however; the combination of TIN and business name OR Individual Name must be the one registered to IRS. Otherwise TIN match will result in Error code.
- Example: Sole Proprietor or Single Member LLC with FEIN

| STATE OF C<br>PAYEE<br>(Required<br>STD 204 (Re                                                                                                    | ALIFORNIA-DEPARTMENT OF FINANCE<br>DATA RECORD<br>when receiving payment from the<br>v. 5/2018)                                                                                                 | State of Califo                                                                              | mia in lieu of IF                                                                                                    | 85 W-1                        | 9 or                       | W-7)                               | 8                                       |                                |                                     |                              |                                    |                                         |                                                                                                    |                                                           |  |  |
|----------------------------------------------------------------------------------------------------|----------------------------------------------------------------------------------------------------|----------------------------------------------------------------------------------------------|----------------------------------------------------------------------------------------------------|-------------------------------|----------------------------|------------------------------------|-----------------------------------------|--------------------------------|-------------------------------------|------------------------------|------------------------------------|-----------------------------------------|----------------------------------------------------------------------------------------------------|-----------------------------------------------------------|--|--|
| 1                                                                                                    | INSTRUCTIONS: Type or print<br>agency (department/office) ad<br>processing payments.<br>Information provided in this form<br>page for more information and in<br>NOTE: Governmental entities, i | t the information<br>dress shown in<br>m will be used<br>Privacy Statem<br>i.e. federal, sta | on. Complete a<br>n Box 6. Prom<br>by California st<br>ent.<br>te, and local (ir                                                                                            | all info<br>pt retu<br>ate ag | erma<br>um o<br>genci      | tion of<br>this<br>ies to<br>chool | on this fully                           | is fo<br>y co<br>pare<br>icts) | orm, S<br>omple<br>Infon<br>), are  | lign, d<br>rted fo<br>mation | ate, a<br>orm wi<br>Retu<br>quired | ind re<br>ill pre<br>ms (F              | turn to<br>vent d                                                                                                  | o the state<br>delays when<br>099). See next<br>his form. |  |  |
| 2                                                                                                    | BUSINESS NAME (As shown on your inte<br>Example Auto Repair                                                                                                    | ome iax return)                                                                              |                                                                                                    |                               |                            |                                    |                                         |                                |                                     |                              |                                    |                                         |                                                                                                    |                                                           |  |  |
|                                                                                                    | SOLE PROPRIETOR, SINGLE MEMBER LLC, INDIVIDUAL (Name as alwamor SSNor (700) Last, First, ME<br>Example, John, M                                                                                 |                                                                                              |                                                                                                    |                               |                            |                                    |                                         |                                |                                     |                              |                                    |                                         |                                                                                                    |                                                           |  |  |
|                                                                                                    | MAILING ADDRESS PO BOX 123 123 example st                                                                                                    |                                                                                              |                                                                                                    |                               |                            |                                    |                                         |                                |                                     |                              |                                    |                                         |                                                                                                    |                                                           |  |  |
|                                                                                                    | CITY Sacramento STATE ZIP CODE CITY StaTE ZIP CODE CA 95811 Sacramento CA 9581                                                                                                    |                                                                                              |                                                                                                    |                               |                            |                                    |                                         |                                |                                     |                              |                                    |                                         | ZIP CODE<br>95811                                                                                                  |                                                           |  |  |
| 3     ENTER FEDERAL EMPLOYER IDENTIFICATION NUMBER (FEIN):     9     8     7     4     5       PAYEE<br>ENTITY<br>TYPE     PARTNERSHIP     CORPORATION:     9     8     7     4     5       CHECK     ESTATE OR TRUST     MEDICAL (e.g., dentisty, psychotherapy, chiropra<br>O LEGAL (e.g., etionney services)     0     EXEMPT (nonspretty) |                                                                                                    |                                                                                              |                                                                                                    |                               |                            |                                    |                                         |                                |                                     |                              | 7<br>tc.j                          | 8                                       | 8 9 NOTE:<br>Payment will n<br>be processed<br>without an<br>accompanying<br>taxpayer<br>identification<br>number. |                                                           |  |  |
| ONE BOX<br>ONLY                                                                                                    |                                                                                                    | Social Si<br>Number                                                                          | scial Security Number (SSN) or Individual Taxpayer Identification<br>umber (ITIN) are required by authority of California Revenue and<br>Tax Code sections 18546 and 18651) |                               |                            |                                    |                                         |                                |                                     |                              |                                    |                                         |                                                                                                    |                                                           |  |  |
| 4<br>PAYEE<br>ESIDENCY<br>STATUS                                                                                                    | CALIFORNIA RESIDENT - C<br>CALIFORNIA NON RESIDEN<br>to state income tax withhold<br>No services performed<br>Copy of Franchise Tax                                                             | Qualified to do bu<br>NT (see next page<br>ng.<br>In California.<br>Board waiver of          | siness in Californ<br>for more informatic<br>state withholding                                                                                                    | nia orn<br>m) - Pa<br>attach  | maint<br>lyme<br>hed.      | tains s<br>nts to                  | nonn                                    | nane                           | ents fo                             | ce of b                      | usines<br>xes ma                   | s in Cr<br>iy be s                      | alifornia<br>ubject                                                                                                |                                                           |  |  |
| 5                                                                                                    | I hereby certify under penalt<br>Should my residency status                                                                                                    | y of perjury th<br>change, I will                                                            | at the information promptly noti                                                                                                    | tion p<br>fy the              | prov<br>sta                | rided<br>te ag                     | on t                                    | his<br>be                      | docu<br>low.                        | ment                         | is tru                             | e and                                   | corre                                                                                                    | xct.                                                      |  |  |
|                                                                                                    | AUTHORIZED PAYEE REPRESENT<br>John M Example                                                                                                    | ATIVE'S NAME                                                                                 | (Type or Print)                                                                                                    | Pri                           | TITLE<br>President / Owner |                                    |                                         |                                |                                     |                              | TE<br>12                           | TELEPHONE (include area or<br>123456789 |                                                                                                    |                                                           |  |  |
|                                                                                                    | SIGNATURE<br>Rohn /4                                                                                                    | DA<br>06                                                                                     | DATE E-MAIL<br>06/28/2018 johner                                                                                                    |                               |                            |                                    |                                         |                                | L ADDRESS<br>xample@examplemail.com |                              |                                    |                                         |                                                                                                    |                                                           |  |  |
| 6                                                                                                    | Please return completed for                                                                                                    | n to:                                                                                        | /                                                                                                    | -                             |                            |                                    |                                         |                                |                                     |                              |                                    | _                                       |                                                                                                    |                                                           |  |  |
| 0                                                                                                    | Department of Example                                                                                                    | DEPARTMENT/OFFICE I<br>Department of Example                                                 |                                                                                                    |                               |                            |                                    | agem                                    | int L                          | Jnit                                |                              |                                    |                                         |                                                                                                    |                                                           |  |  |
|                                                                                                    | MAILING ADDRESS<br>123 example RD ste 123                                                                                                    | MAILING ADDRESS<br>123 example RD ste 123                                                    |                                                                                                    |                               |                            |                                    | TELEPHONE (include area code) 123456789 |                                |                                     |                              |                                    | FAX                                     |                                                                                                    |                                                           |  |  |
|                                                                                                    | CITY                                                                                                    | E-MAIL ADDRESS                                                                               |                                                                                                    |                               |                            |                                    |                                         |                                |                                     |                              |                                    |                                         |                                                                                                    |                                                           |  |  |

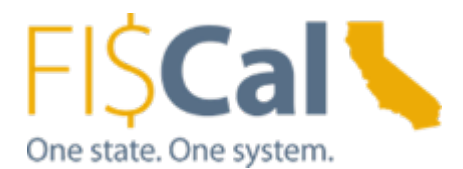

-

## Example: Sole Proprietor or Single Member LLC with SSN

| STATE OF C<br>PAYEE<br>(Required<br>STD 204 (Re | ALIFORNIA-DEPARTMENT OF FINANCE<br>DATA RECORD<br>when receiving payment from the State<br>v. 5/2018)                                                                                                    | of Califor                                                     | nia in lieu of IF                                                                 | RS W                                                                                                    | -9 or W                                        | -7)                            |                                    |                                              |                                        |                                  |                                            |                                           |                                                           |  |  |
|-------------------------------------------------|----------------------------------------------------------------------------------------------------|----------------------------------------------------------------|-----------------------------------------------------------------------------------|----------------------------------------------------------------------------------------------------|------------------------------------------------|--------------------------------|------------------------------------|----------------------------------------------|----------------------------------------|----------------------------------|--------------------------------------------|-------------------------------------------|-----------------------------------------------------------|--|--|
| 1                                               | INSTRUCTIONS: Type or print the i<br>agency (department/office) address<br>processing payments.<br>Information provided in this form will<br>page for more information and Privat<br>NOTE: Governmental entities, i.e. fe | informatic<br>shown in<br>be used I<br>cy Statem<br>deral, sta | on. Complete a<br>n Box 6. Prom<br>by California st<br>ient.<br>te, and local (ir | all inf<br>pt ret<br>tate a<br>nclud                                                                             | ormatic<br>turn of t<br>gencies<br>ing sch     | n on<br>his f<br>to p<br>col d | this fully c<br>repar              | form. Si<br>complet<br>e Inform<br>s), are n | gn, da<br>ted for<br>nation<br>not req | nte, a<br>rm wi<br>Retu<br>uired | ind m<br>ill pro<br>ms (<br>I to s         | eturn to<br>event d<br>Form10<br>ubmit ti | o the state<br>lelays when<br>099). See next<br>his form. |  |  |
| 2                                               | BUSINESS NAME (As shown an your income tax<br>Example Auto Repair                                                                                                    | neturnij                                                       | 12                                                                                |                                                                                                    |                                                |                                |                                    |                                              |                                        |                                  |                                            |                                           |                                                           |  |  |
|                                                 | SOLE PROPRIETOR, SINGLE MEMBER LLC, INDIVIDUAL Name as shown on SSN or (7010) Last, First, MI E-MAIL ADDRESS<br>Example, John, M Johnexample@examplema                                                                    |                                                                |                                                                                   |                                                                                                    |                                                |                                |                                    |                                              |                                        |                                  |                                            |                                           | il.com                                                    |  |  |
|                                                 | MAILING ADDRESS<br>PO BOX 123 BUSINESS ADDRESS<br>123 example st                                                                                                    |                                                                |                                                                                   |                                                                                                    |                                                |                                |                                    |                                              |                                        |                                  |                                            |                                           |                                                           |  |  |
|                                                 | CITY<br>Sacramento                                                                                                    | STATE<br>CA                                                    | ZIP CODE<br>95811                                                                 | 4                                                                                                    | CITY<br>Sacram                                 | nento STATE<br>CA              |                                    |                                              |                                        |                                  |                                            |                                           | ZIP CODE<br>95811                                         |  |  |
| 3<br>PAYEE<br>ENTITY<br>TYPE<br>CHECK           | ENTER FEDERAL EMPLOYER IDEN                                                                                                    | EIN):<br>(e.g., i<br>g., ads<br>honpre<br>ERS                  | dentiatry,<br>visey serv<br>aft)                                                  | NOTE:<br>Payment will not<br>be processed<br>without an<br>accompanying<br>taxpayer<br>identification<br>number. |                                                |                                |                                    |                                              |                                        |                                  |                                            |                                           |                                                           |  |  |
| ONE BOX<br>ONLY                                 | SOLE PROPRIETOR, INDIVIDUAL<br>SINGLE MEMBER LLC (Disregard                                                                                                    | ENTER<br>L, OR<br>led Entity)                                  | SSN OR ITIN:                                                                      | 1<br>Social<br>Numbe                                                                                             | 2<br>Security /<br>er (ITIN) a<br>Ti           | 3<br>lumbe<br>re req<br>sk Cod | 4<br>r (SSN<br>ured b)<br>le secti | 5<br>) or Indivis<br>y authority<br>one 1854 | 6<br>Sual Tax<br>of Cali<br>and 18     | 7<br>kpayer<br>tomia<br>8661)    | 8<br>Ident<br>Rever                        | 9<br>Rication<br>we and                   |                                                           |  |  |
| 4<br>PAYEE<br>ESIDENCY<br>STATUS                | CALIFORNIA RESIDENT - Qualifie<br>CALIFORNIA NON RESIDENT (se<br>to state income tax withholding.<br>No services performed in Cal<br>Copy of Franchise Tax Board                                                          | ed to do bu<br>e <i>nest page</i><br>ifornia.<br>I waiver of   | siness in Califor<br>for more information<br>state withholding                    | mia or<br>on) - P<br>g atta:                                                                                     | maintair<br>ayments<br>ched.                   | nsap<br>ton                    | ermar<br>onresi                    | nent plao                                    | e of bu<br>service                     | isines<br>es ma                  | s in C<br>ly be                            | aliforniz<br>subject                      |                                                           |  |  |
| 5                                               | I hereby certify under penalty of p<br>Should my residency status chan<br>AUTHORIZED PAYEE REPRESENTATIVE                                                                                                    | perjury th<br>ge, I will<br>E'S NAME                           | at the informa<br>promptly not                                                    | ation<br>ify th                                                                                                  | provid<br>e state                              | ed o<br>age                    | n this<br>ncy b                    | s docun<br>elow,                             | nent li                                | s tru                            | e an                                       | d corre                                   | oct.                                                      |  |  |
|                                                 | John M Example                                                                                                    |                                                                |                                                                                   | P                                                                                                    | President / Owner                              |                                |                                    |                                              |                                        | 12                               | TELEPHONE (include area code)<br>123456789 |                                           |                                                           |  |  |
|                                                 | Tob IN Trocarly 06/28/2018 johnexample@examplemi                                                                                                    |                                                                |                                                                                   |                                                                                                    |                                                |                                |                                    |                                              |                                        |                                  |                                            | lemail.com                                |                                                           |  |  |
| 6                                               | Please return completed form to:<br>DEPARTMENT/OFFICE<br>Department of Example                                                                                                    |                                                                | /                                                                                 | UV                                                                                                    | NIT/SEC                                        | TION                           | l<br>ament                         | Unit                                         |                                        |                                  |                                            |                                           |                                                           |  |  |
|                                                 | MAILING ADDRESS<br>123 example RD ste 123                                                                                                    |                                                                |                                                                                   | т<br>1                                                                                                    | TELEPHONE (include area code) FAX<br>123456789 |                                |                                    |                                              |                                        |                                  |                                            |                                           |                                                           |  |  |
|                                                 | CITY<br>Sacramento                                                                                                    | STATE                                                          | ZIP CODE<br>95811                                                                 | E.<br>In                                                                                                    | MAIL A                                         | DDR                            | E <b>SS</b><br>e.ca.g              | jov                                          |                                        |                                  |                                            |                                           |                                                           |  |  |

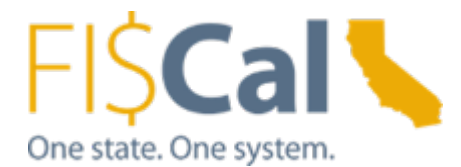

## - Example - Individual with SSN

| STATE OF CA<br>PAYEE I<br>(Required<br>STD 204 (Re | ALIFORNIA-DEPARTMENT OF FINANCE<br>DATA RECORD<br>when receiving payment from the<br>w. 5/2018)                                                                                          | State of Califor                                                                                                    | nia in lieu of IR:                                                                       | 3 W-8                      | or W-7)                                                |                                       |                                              |                                        |                                        |                                            |                                   |                                                                                                    |  |
|----------------------------------------------------|----------------------------------------------------------------------------------------------------|----------------------------------------------------------------------------------------------------|------------------------------------------------------------------------------------------|----------------------------|--------------------------------------------------------|---------------------------------------|----------------------------------------------|----------------------------------------|----------------------------------------|--------------------------------------------|-----------------------------------|----------------------------------------------------------------------------------------------------|--|
| 1                                                  | INSTRUCTIONS: Type or prin<br>agency (department/office) as<br>processing payments.<br>Information provided in this for<br>page for more information and<br>NOTE: Governmental entities. | It the informatio<br>ddress shown in<br>m will be used t<br>I Privacy Statem<br>, i.e. federal, sta                                                                     | n. Complete all<br>) Box 6. Prompt<br>by California state<br>ient.<br>te, and local (ini | infor<br>retur<br>te ag    | mation on<br>m of this fr<br>encies to p<br>g school d | this fi<br>ully c<br>repan            | orm. Sig<br>omplet<br>e Inform<br>s), are r  | gn, da<br>ted for<br>nation<br>not rec | xte, an<br>rm will<br>Return<br>quired | id retur<br>i preve<br>ns (Foi<br>to subr  | rn to<br>int di<br>rm10<br>mit ti | the state<br>elays when<br>299). See next<br>his form.                                                           |  |
| 2                                                  | BUSINESS NAME (As above on your inc                                                                                                    | come tax roturn)                                                                                                    |                                                                                          |                            |                                                        |                                       |                                              |                                        |                                        |                                            |                                   |                                                                                                    |  |
|                                                    | SOLE PROPRIETOR, SINGLE MEN<br>Example, John, M                                                                                                    | IBER LLC, INDIVI                                                                                                    | DUAL Name as sho                                                                         | en an Si                   | SN or 1710) Less                                       | First, M                              | E-MAI                                        | L ADD                                  | RESS<br>ple@ex                         | ample                                      | emai                              | il.com                                                                                                    |  |
|                                                    | MAILING ADDRESS<br>PO BOX 123                                                                                                    |                                                                                                    | 3                                                                                        | BU<br>12                   | ISINESS AI<br>3 example                                | DDRES<br>e st                         | 55                                           |                                        |                                        |                                            |                                   |                                                                                                    |  |
|                                                    | CITY<br>Sacramento                                                                                                    | CITY         STATE         ZIP CODE         CITY         STATE         ZIP CO           Sacramento         CA         95811         Sacramento         CA         95811 |                                                                                          |                            |                                                        |                                       |                                              |                                        |                                        |                                            |                                   |                                                                                                    |  |
| 3<br>PAYEE<br>ENTITY<br>TYPE<br>CHECK              | ENTER FEDERAL EMPLOYER IDENTIFICATION NUMBER (FEIN):                                                                                                    |                                                                                                    |                                                                                          |                            |                                                        |                                       |                                              |                                        |                                        |                                            |                                   | NOTE:<br>Payment will not<br>be processed<br>without an<br>accompanying<br>taxpayer<br>identification<br>number. |  |
| ONE BOX                                            | SOLE PROPRIETOR, INDI                                                                                                    | ENTER S<br>VIDUAL, OR<br>sregarded Entity)                                                                                                    | SSN OR ITIN:<br>St<br>M                                                                  | 1<br>Icial St<br>umber     | 2 3<br>scurity Numbr<br>(ITIN) are req<br>Tax Co       | 4<br>w (SSN)<br>puired by<br>de secto | 5<br>) or Indivis<br>y authority<br>one 1864 | dual Tai<br>y of Call<br>8 and 1       | 7<br>Kpayer I<br>(Tomia R<br>8561)     | 8 dentifica                                | 9<br>tion<br>and                  |                                                                                                    |  |
| 4<br>PAYEE<br>ESIDENCY<br>STATUS                   | CALIFORNIA RESIDENT - (<br>CALIFORNIA NON RESIDE<br>to state income tax withhold<br>No services performer<br>Copy of Franchise Ta                                                        | Qualified to do bus<br>ENT (see next page<br>sing,<br>d in California,<br>x Board walver of                                                                             | siness in Californi<br>for more information<br>state withholding                         | a orm<br>) - Paj<br>attach | iaintains a p<br>yments to n<br>red.                   | eman<br>onresid                       | ient plac                                    | e of bu<br>servio                      | isiness<br>es may                      | in Calif<br>be sub                         | lomia<br>bject                    |                                                                                                    |  |
| 5                                                  | I hereby certify under penal<br>Should my residency statur                                                                                                    | ty of perjury th<br>s change, I will                                                                                                    | at the informat<br>promptly notif                                                        | ion p<br>y the             | state age                                              | n this<br>ncy b                       | docun<br>elow.                               | nent i                                 | s true                                 | and c                                      | orre                              | ict.                                                                                                    |  |
|                                                    | John M Example                                                                                                    | In the second second                                                                                                    | () pe or r                                                                               | Co                         | ntractor                                               |                                       |                                              |                                        | 123                                    | TELEPHONE (include area code)<br>123456789 |                                   |                                                                                                    |  |
|                                                    | July M To                                                                                                    | san)                                                                                                    | 11                                                                                       | 06                         | re<br>/28/2018                                         |                                       |                                              | johne:                                 | xampl                                  | RESS<br>le@ext                             | amp                               | lemail.com                                                                                                    |  |
| 6                                                  | Please return completed for<br>DEPARTMENT/OFFICE<br>Department of Example                                                                                                    | m to: /                                                                                                    |                                                                                          | UN<br>Ver                  | IT/SECTION                                             | N<br>ement                            | Unit                                         |                                        |                                        |                                            |                                   |                                                                                                    |  |
|                                                    | MAILING ADDRESS<br>123 example RD ste 123                                                                                                    |                                                                                                    |                                                                                          | TEL<br>12                  | EPHONE (<br>3456789                                    | include                               | area co                                      | ode)                                   | FAX                                    |                                            |                                   |                                                                                                    |  |
| 1                                                  | CITY                                                                                                    | STATE                                                                                                    | ZIP CODE                                                                                 | E-N                        | IAIL ADDR                                              | ESS                                   |                                              |                                        |                                        |                                            | -                                 |                                                                                                    |  |

You have successfully completed Job Aid: FISCal.427 – Review STD.204.